## 道路施設基本データ作成システムの利用について

| No. | 内容         | 質問内容                                                                                                    | 回答                                                                                                    | 参考要領                                           | 参考項目                                                  |
|-----|------------|----------------------------------------------------------------------------------------------------|----------------------------------------------------------------------------------------------------|------------------------------------------------|-------------------------------------------------------|
| 1   | 作成<br>システム | 道路施設台帳記入シートのグレーの網掛け箇所は入力を<br>受け付けませんが、入力しなくてよいのでしょうか。                                                                                | グレーの網掛け箇所においては、北海道開発局では登録対<br>象外となっておりますので、記入は不要です。                                                                                                    | -                                              | -                                                     |
| 2   | 作成<br>システム | 道路施設台帳記入シートでコード参照が出なくなりましたが<br>手入力でも問題ないでしょうか。                                                                                       | 手入力で問題ありません。                                                                                                    | -                                              | -                                                     |
| 3   | 作成<br>システム | 道路施設台帳記入シートを作成するにあたり、コードを入力<br>するセルに数値を入れてもコード選択項目の内容が表示さ<br>れません。                                                                   | 道路施設台帳記入シートと一緒にダウンロードされた<br>「DIALOG.xls」、「CODE.xls」ファイルを作業を行う記入シート<br>と同じフォルダにコビーして下さい。                                                                                                    | 道路施設基本データ<br>作成システム利用マニュアル<br>(H24.3)<br>(国交省) | 4−1「道路施設台帳」の作成方法<br>(1)新規作成用の<br>「道路施設台帳」<br>記入シートの準備 |
| 4   | 作成<br>システム | 作業を行う道路施設台帳記入シートと同じフォルダ内に<br>「DIALOG.xls」、「CODE.xls」ファイルをコピーしてもコードの<br>内容が表示されません。                                                   | セキュリティの設定により非表示となっていると思われます。<br>表示させるためには、作業を行う台帳記入シート(Excel)を<br>起勤し、メニューの「ツールリー「マクロ」ー「セキュリティで<br>セキュリティ画面を表示させ、セキュリティレベルを「中」以下<br>に変更して下さい。                                                                                                    | 道路施設基本データ<br>作成システム利用マニュアル<br>(H24.4)<br>(国交省) | 4-1「道路施設台帳」の作成方法<br>(3)「道路施設台帳」記入シート<br>の作成・更新        |
| 5   | 作成<br>システム | 道路施設基本データを読み込みデータチェックを行うと<br>『CX-shisetuxTDAICHOVD010構築x.lslよすでにExcelで開か<br>れています一度閉じてください』<br>と表示されデータチェックが行えませんが、どうしたらよいで<br>しょうか。 | 道路施設台帳の記入シートで「整理番号1」に「※」を入力し<br>ている事が原因ですので、数字で入力して下さい。該当する<br>ものがない場合は空欄にして下さい。<br>対策1.「図面写真入力」→「画像設定」の「図面」・「写真」"<br>両方"から対象ファイルを一旦削除し、再度登録をして下さ<br>い。<br>これでエラーは表示されなくなります。<br>対策2.対策1で登録出来ない場合はファイル名を変更して<br>登録して下さい。<br>例:写真ファイル→「D0100121.jpg」 | _                                              | _                                                     |